# **Guide to the Outlaw Audio Player**

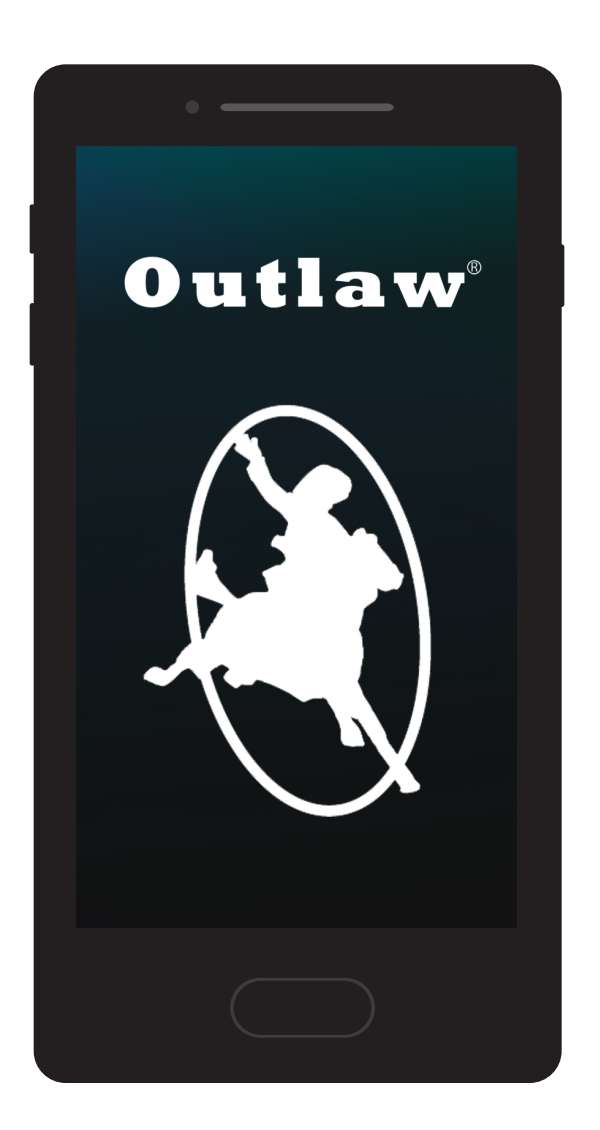

# **For Android and iOS Devices**

You do not need to read this document if you do not plan on installing the Outlaw Audio Player app.

This app is mainly used for streaming audio files present on your phone's hard-drive, in addition to Tuneln, iHeartRadio, Spotify Premium, TIDAL, Napster, Qobuz, and Amazon Music.

Downloading, installing, and/or using the Outlaw Audio Player results in the explicit acknowledgement and agreement to the disclaimers found on page 7 of this guide.

# Download and Install the App

First, you must download the app on your phone or tablet.

You may either click on the appropriate logo below or search your respective store.

When searching in the Google Play store, make sure you enter "Outlaw Audio Player" and include the quotations. This is not necessary in the App Store.

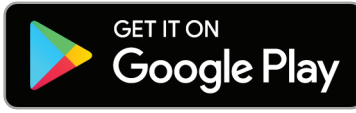

Google Play and the Google Play logo are trademarks of Google LLC.

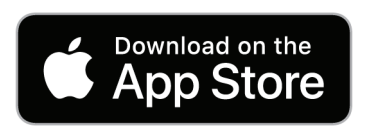

Apple<sup>®</sup> is a registered trademark of Apple Inc. App Store<sup>®</sup> is a registered servicemark of Apple Inc.

## **Connect your Devices to the Internet**

After the app is installed, but before opening the app, make sure your Outlaw device is connected to your internet via an Ethernet cable from your router OR via WiFi.

For connecting the RR2160MkII to your WiFi, see the owner's manual page 27, under Configuring WiFi.

Ensure your phone or tablet is connected to your WiFi.

Note: Your Outlaw Device must be on the same network as your phone/tablet. E.g. your phone cannot be disconnected from your internet and running on mobile data while your Outlaw device is running off of your internet. This will result in the app not being able to find your Outlaw device.

An example of this, when hardwiring the Outlaw device, would be improper installation of an Ethernet hub. If using an Ethernet cable to go from a hub to the RR2160MkII, the hub must be connected downstream (after) your WiFi router. If connecting the hub upstream (before) your WiFi router, the app would not be able to find your Outlaw device.

# **Opening the App**

Press the Outlaw Icon 🙀

that is now displayed on your phone or tablet.

The app will open and display a larger Outlaw Audio icon while loading. This should only last a few seconds before the app starts searching for devices.

# **Searching for Devices**

If the app finds your compatible device(s), it will proceed to the device(s) page.

# Troubleshooting if the app does not proceed to the device page:

If the app does not find your device, it will display an Add Device option; this provides generic instructions that apply to most smart-compatible devices (usually smart speakers).

If you receive this message when using the RR2160MkII, go back to the instructions on connecting the RR2160MkII to your internet.

The generic instructions, mentioned above, do not apply to the RR2160MkII.

Once the RR2160MkII is connected to your internet, go back to the app. Once the app finds your device, it will proceed to the device(s) page.

#### If the app shows a WiFi not enabled screen:

- 1) Close the app
- 2) Turn on your phone or tablet's WiFi
- 3) Connect your phone or tablet to the same network as your Outlaw device.
- 4) Re-open the Outlaw Audio Player app

Once the app finds your compatible device(s), it will proceed to the device(s) page.

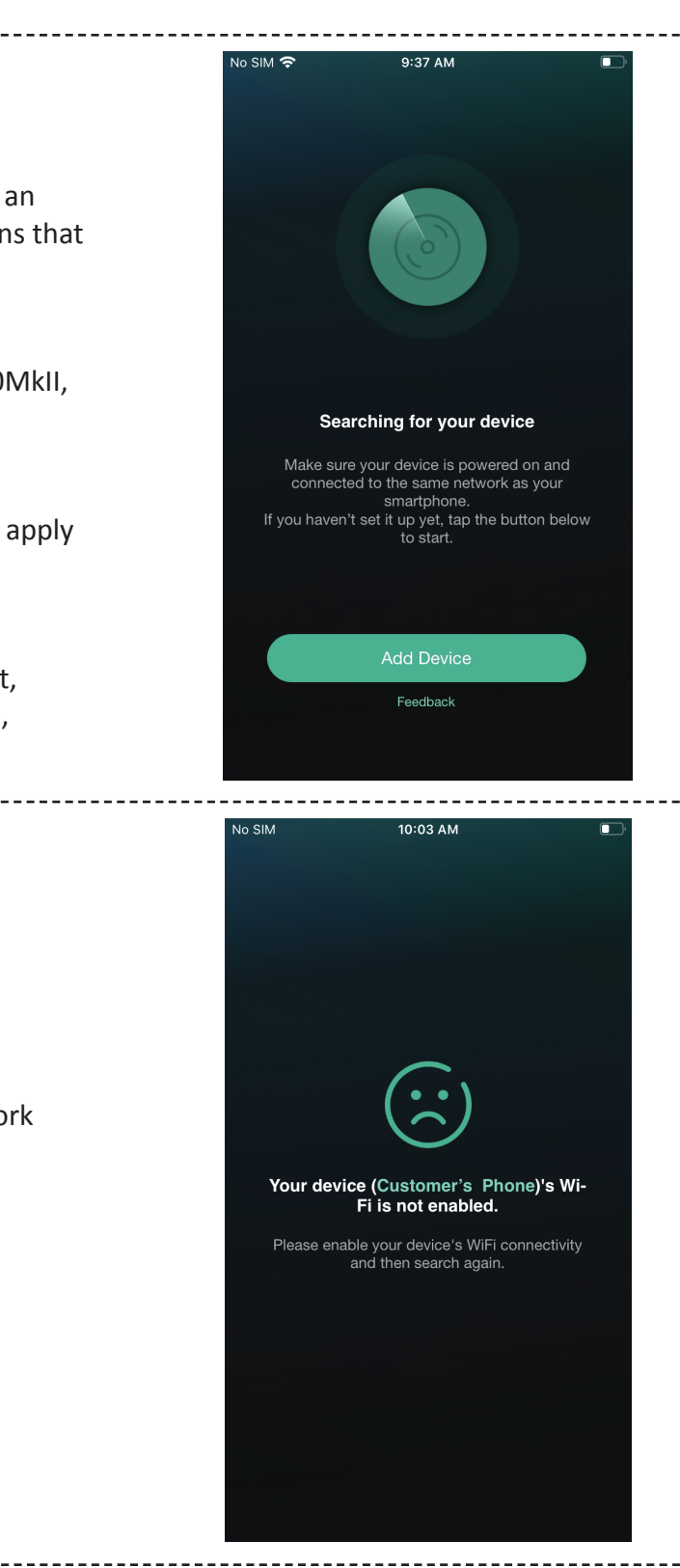

# Using the App

# Device(s) Page:

#### A. Product Arrow:

Clicking this arrow will bring you to the product page.

#### **B. Device Setup:**

This provides basic instructions for adding devices to the app that are compatible. There is a potential for this to be non-Outlaw Audio products as well. As such, the instructions are very generic and apply more closely to non-Outlaw Audio devices, as Outlaw devices will have their own dedicated instructional guides.

#### **C. Product Box:**

Clicking anywhere inside this box, except for the Device Setting's Cog or the volume slider, will bring you to the product page.

#### **D. Volume Slider:**

This can be used by dragging, or clicking, along the slider to adjust the volume of the unit.

#### E. Device Setting's Cog:

This will bring you to the device settings where you can rename the unit, see info pertaining to the WiFi status, set a sleep timer for the unit, and see presets saved from Spotify Premium.

**F.** Swiping your finger from left to right will bring you to the product page.

#### G. Pause All/Play All Button:

You can pause and/or play the media being sent to your devices, as long as the media is coming from this app or from the internet radio built into the RR2160MkII. Note, this is a global setting and will affect all devices.

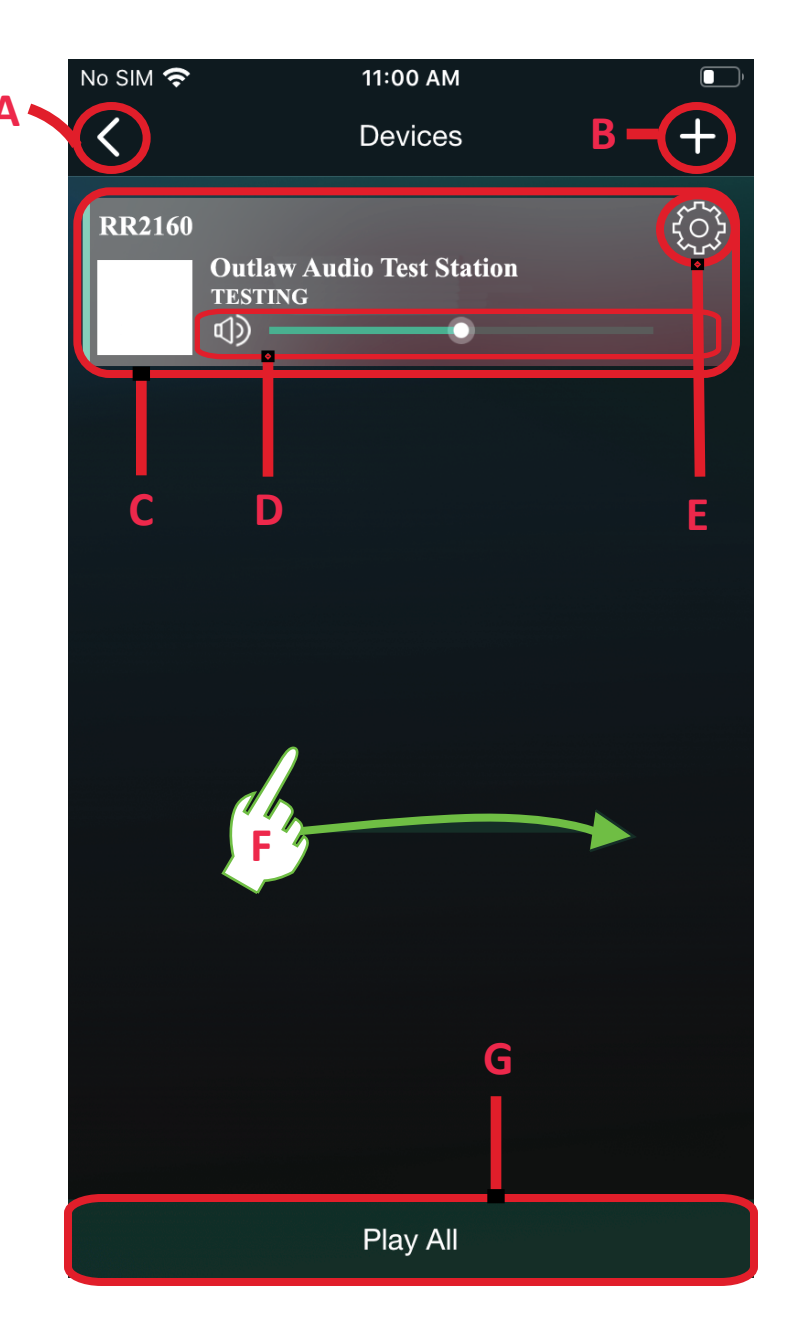

В

# Product Page: This screen will change slightly depending upon the service you are using.

#### A. Content Menu

Clicking here will bring you to the content menu tab.

#### **B. Internet Radio Station Name**

Depending upon the service being used, this may show the Internet Radio Station name. If it is not applicable, this area will not be populated.

#### C. Current Arrow:

If using a USB thumb-drive, clicking this will show all the songs on the USB drive and allow you to change between them.

If using a streaming service, such as iHeartRadio, it will bring you back to iHeartRadio's menu.

#### D. Name of the Device:

Here you can see the name of the device you are currently controlling/affecting

**E.** Swiping your finger from right to left will bring you back to the device(s) page.

**F.** Swiping your finger from left to right will bring you to the content menu tab.

#### G. Favorite

Clicking the favorites icon will add this station to your favorites list. Favorites for songs on your phone will then be listed under Favorites in the content menu tab.

Services like TuneIn, and iHeartRadio, will display favorites under their page.

Spotify Premium's favorites list is located under "Preset Content" in the Device Setting's cog (see pg. 4, E)

#### **H. Track Information**

Here you can see the name of the track and the artist. If this information is not included for songs on your USB-drive, it will show as "unknown."

#### I. Track List

If applicable, this will show the track list. For example, some services offer a Top 50 hits' list. Clicking this will show all 50 songs.

#### J. Track/Station Timer

This displays how long you've been listening to the current content. If applicable, it will also show much time is left **K. Transport + Volume Controls** 

Controls such as skip, return, pause/play, repeat/shuffle, and volume will show here depending upon the content.

\_\_\_\_\_

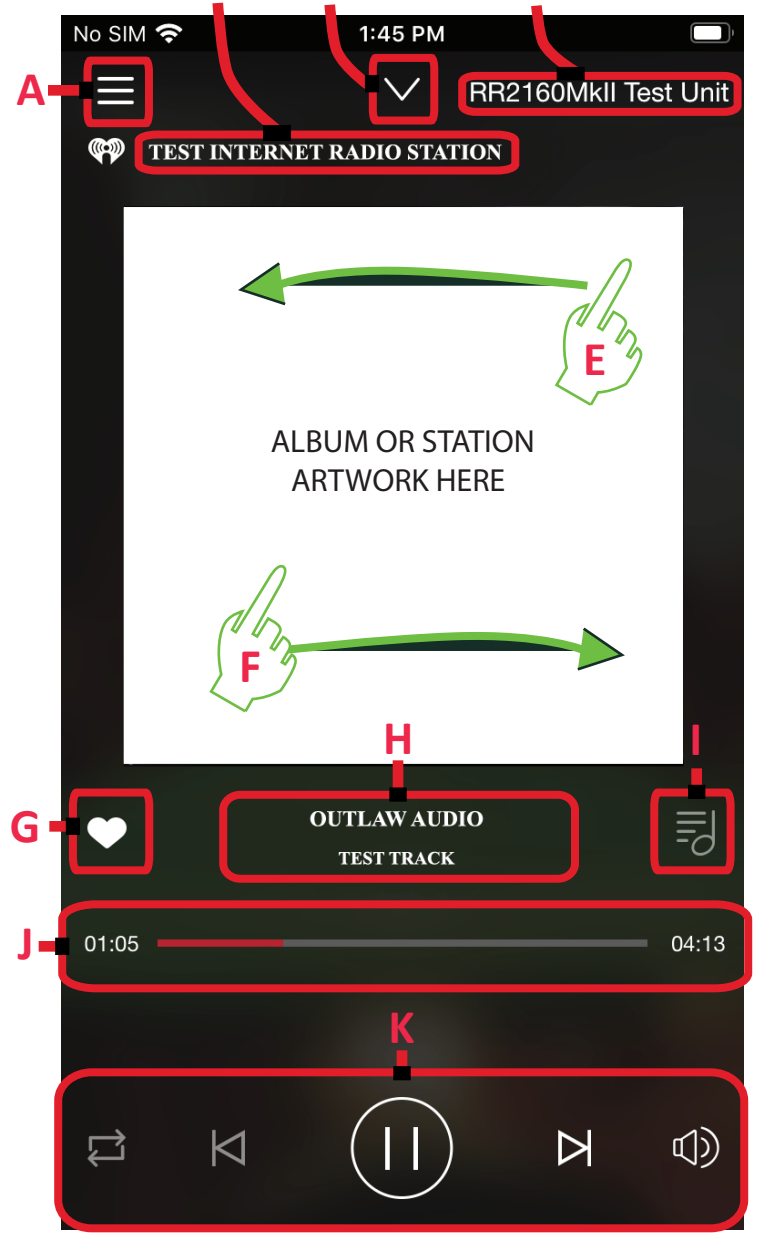

# **Content Menu**

#### A. Internal Content

All of these options are specific to content on your device. For example, search will only search for media files on your phone or tablet's hard-drive. The Favorites listed here is for files, on your device, that you've favorited not for internet radio stations that have been favorited.

#### **B. External Content/Services**

Clicking on any of these services will bring you to a new page. You will be required to login. Some of these services require a paid subscription, some do not.

#### С.

Swipe from right to left to return to your previous screen; this could be an external service, internal content, or even the product page.

#### D.

Depending upon your device's display, you may need to swipe down to see the remaining options on the content menu tab.

#### E. Add More Services

Clicking here will allow you to make more compatible services visible on the content menu tab. It will also allow you to hide services you do not use.

#### F. Source Control

Clicking here will bring up the source control on the product page to allow you to switch the inputs on the RR2160MkII.

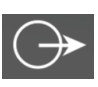

#### G. Settings

Clicking this will display the version number.

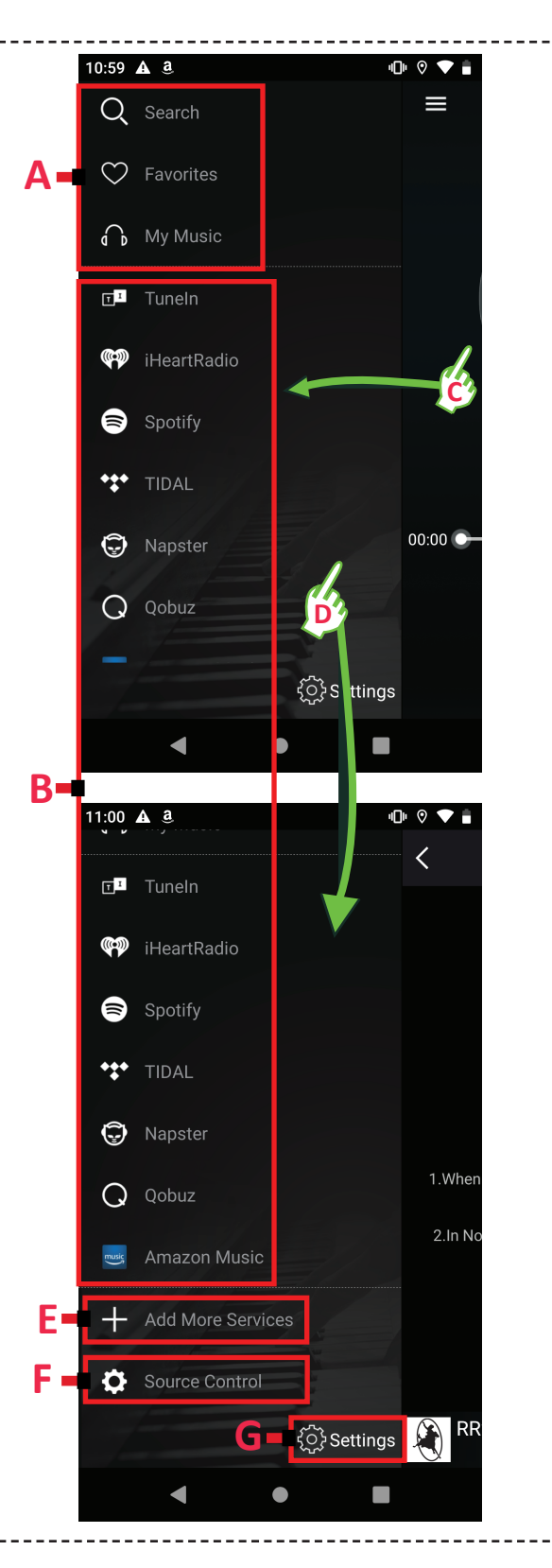

### DISCLAIMERS

#### **Use at Your Own Risk**

USE OF THE APP "OUTLAW AUDIO PLAYER" IS AT YOUR OWN RISK. THE APP IS PROVIDED ON AN "AS IS" BASIS. TO THE MAXIMUM EXTENT PERMITTED BY LAW:

1) OUTLAW AUDIO, LLC. DISCLAIMS ALL LIABILITY WHATSOEVER, WHETHER ARISING IN CONTRACT, TORT (INCLUDING NEGLIGENCE) OR OTHERWISE IN RELATION TO THE APP.

2) ALL IMPLIED WARRANTIES, TERMS AND CONDITIONS RELATING TO THE APP (WHETHER IMPLIED BY STATUE, COMMON LAW OR OTHERWISE), INCLUDING WITHOUT LIMITATION ANY WARRANTY, TERM OR CONDITION AS TO THE ACCURACY, COMPLETENESS, SATISFACTORY QUALITY, PERFORMANCE, FITNESS FOR PURPOSE OR SPECIAL PURPOSE, AVAILABILITY, NON INFRINGEMENT, INFORMATION ACCURACY, INTEROPERABILITY, ENJOYMENT AND TITLE ARE, AS BETWEEN FUTURE AND YOU, HEREBY EXCLUDED.

IN PARTICULAR, BUT WITHOUT PREJUDICE TO THE FOREGOING, WE ACCEPT NO RESPONSBILITY FOR ANY FAILURE, TECHNICAL OR OTHERWISE, OF THE INTERNET AND/OR THE APP; OR ANY DAMAGE OR INJURY TO USERS OR THEIR EQUIPMENT AS A RESULT OF OR RELATING TO THEIR USE OF THE APP.

#### **Third Party Disclaimer**

NOTE, THE APP IS LINKED TO OTHER WEBSITES AND/OR SERVICES THAT MAY, OR MAY NOT, HAVE DIFFERENT TERMS OF USE AND PRIVACY POLICIES. PLEASE REFER TO THOSE THIRD PARTY APPS OR WEBSITES FOR THE APPROPRIATE INFORMATION. OUTLAW AUDIO, LLC. HAS NO CONTROL OVER THIRD PARTY CONTENT, AGREEMENTS, PRIVACY POLICIES, ETC.

IN ADDITION, LINKING/HYPERLINKING TO THIRD PARTY CONTENT OF ANY KIND DOES NOT MEAN THAT OUTLAW AUDIO, LLC. ENDORSES OR ACCEPTS ANY RESPONSIBILITY FOR ACTIONS RESULTING FROM THE USE OF SUCH THIRD PARTY CONTENT. MOREOVER, IF YOU DECIDE TO ACCESS ANY THIRD PARTY CONTENT, E.G. WEBSITE, APP, ETC., LINKED TO IN THE APP, YOU DO SO ENTIRELY AT YOUR OWN RISK.

#### No Guarantee of Accuracy

ALL CONTENT INCLUDED IN THE APP, IN THIS GUIDE, ON WWW.OUTLAWAUDIO.COM, OR ELSEWHERE ARE BASED UPON CONCLUSIONS AT THE TIME OF PUBLICATION. PLEASE BE ADVISED THAT THIS INFO-RMATION RELIES ON DATA OBTAINED FROM MANY SOURCES; AS SUCH, OUTLAW AUDIO LLC. CANNOT GUARANTEE THE ACCURACY OF THE INFORMATION PROVIDED OR ANY ANALYSIS BASED THEREON. MOREOVER, IN LIGHT OF CONSTANT TECHNOLOGICAL AND REGULATORY CHANGES, AS WELL AS OTHER FACTORS, THIS INFORMATION MAY NO LONGER BE CURRENT.

-----